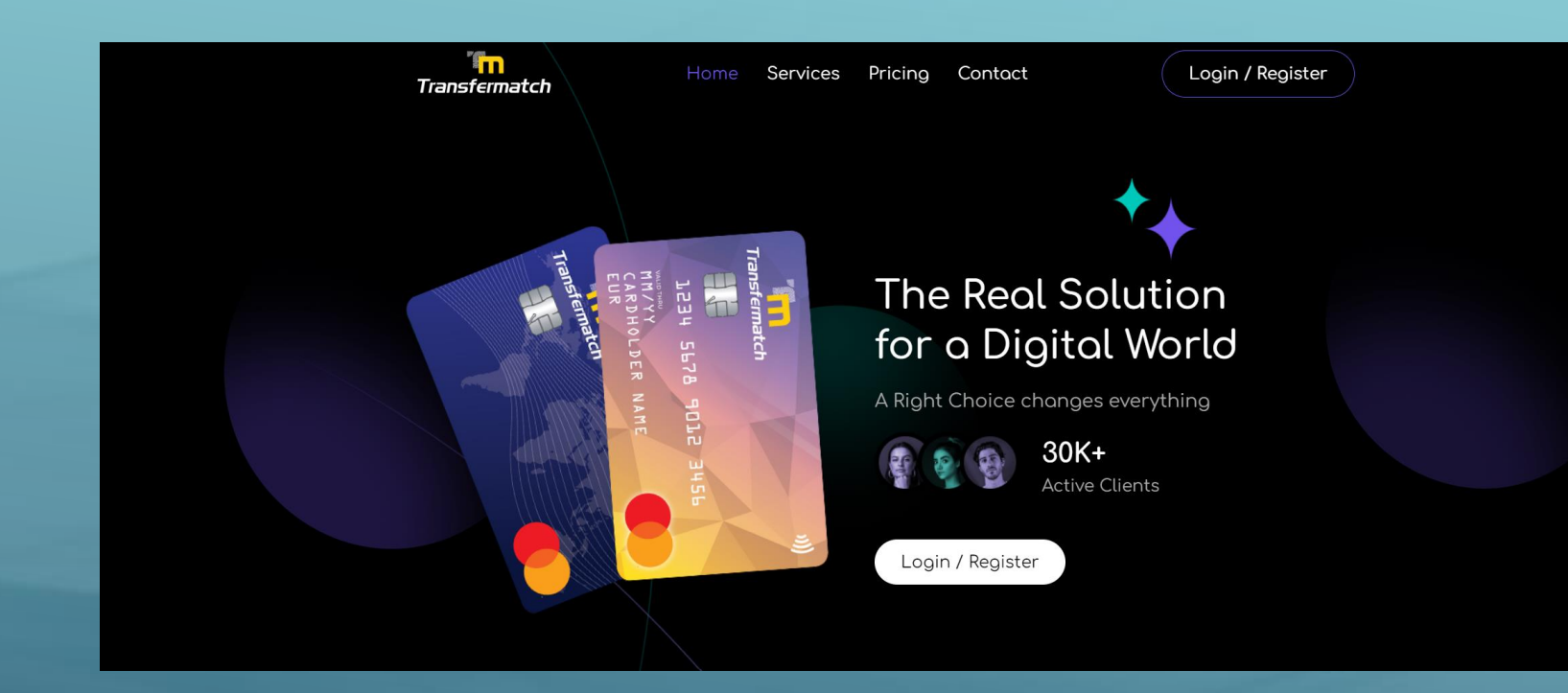

Welcome to the world of TransferMatch! Login and become part of a new era in payments!

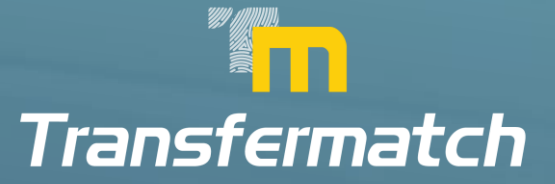

## SIGN UP

| Start With Transfermatch     Ideady have an account? Sign in now     First Name                                                                                                    |                                                                                                    |
|----------------------------------------------------------------------------------------------------|----------------------------------------------------------------------------------------------------|
| Interest page of the control of the control of the | Start With Transfermatch                                                                                                    |
| First Name     • 559994520085     • 043 012 345     • 043 012 345     • 043 012 345     • 043 012 345     • 043 012 345     • 043 012 345     • 043 012 345     • 043 012 345     • 043 012 345     • 043 012 345     • 043 012 345     • 043 012 345     • 043 012 345     • 043 012 345     • 043 012 345     • 043 012 345     • 043 012 345     • 043 012 345     • 043 012 345     • 043 012 345     • 043 012 345     • 043 012 345     • 043 012 345     • 043 012 345     • 043 012 345     • 043 012 345     • 043 012 345     • 043 012 345     • 043 012 345     • 043 012 345     • 043 012 345     • 043 012 345     • 043 012 345     • 043 012 345     • 043 012 345     • 043 012 345     • 043 012 345     • 10 01        • 10 01           • 10 01 </td <td>Already have an account? Sign in now</td>                                                                                                    | Already have an account? Sign in now                                                                                                    |
| +359894520085                                                                                                    | First Name         Last Name                                                                                                    |
| <ul> <li>• 043 012 345 </li> <li>• odd of 245 </li> </ul> • 043 012 345  • odd of 245  • odd of 245  • odd of                                                                                                    | +359894520085                                                                                                    |
| I agree with Terms & Conditions and I hereby declare that I act on my own behalf<br>and I will be the owner of the account  I agree to receive newsletter  I m not a robot FeCAPTCHA Fusy - Terms Reload reCaptcha Sign Up                                                                                                    | • 043 012 345                                                                                                    |
| I agree with Terms & Conditions and I hereby declare that I act on my own behalf and I will be the owner of the account I agree to receive newsletter   I agree to receive newsletter   Feload reCaptcha   Sign Up   Reload reCaptcha                                                                                                    |                                                                                                    |
| I'm not a robot                                                                                                    | <ul> <li>I agree with Terms &amp; Conditions and I hereby declare that I act on my own behalf<br/>and I will be the owner of the account</li> <li>I agree to receive newsletter</li> </ul> |
| Reload reCaptcha                                                                                                    | I'm not a robot                                                                                                    |
| Sign Up                                                                                                    | Reload reCaptcha                                                                                                    |
| Fin not a robot<br>Micurrosis<br>Reload reCoptcha<br>Sign Up                                                                                                    | Sign Up                                                                                                    |
| Fin not a robot<br>mearitoria<br>Reload reCapitcha<br>Sign Up                                                                                                    |                                                                                                    |
| Tim not a robot<br>micumican<br>Reload reCoptcha<br>Sign Up                                                                                                    |                                                                                                    |
|                                                                                                    | Sign Up                                                                                                    |
|                                                                                                    |                                                                                                    |
|                                                                                                    |                                                                                                    |

Complete the form, providing us with your name, email and phone number! Don't forget to tick the box and agree with the Terms & Conditions of TransferMatch!

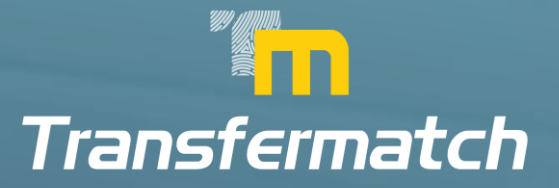

## 4 STEPS TO VERIFICATION

| n            | Transfermatch 17.45 C A @ Test Account                                                                                                    |
|--------------|----------------------------------------------------------------------------------------------------|
| _            | Please verify your phone number. Get verification code.                                                                                                    |
|              | Please verify your email. Get confirmation email.                                                                                                    |
| Ω,<br>Dell F | Fill in all your personal information to have fully functional account. Go to profile.                                                                                                    |
| X,           | Please proceed to KYC verification. Go to profile.                                                                                                    |
|              | No available products found                                                                                                    |
| NELP         |                                                                                                    |
|              |                                                                                                    |
|              |                                                                                                    |
|              |                                                                                                    |
|              |                                                                                                    |
|              | TransferMatch is the trading name of GPS – 'Global Payments' Solutions (ID' who is the programme manager and on authorized Intermediary, acting on behalf of UAB 'DiPlocket' a company incorporated in the Republic of Lithuania (company number:<br>305599375), is also acting on behalf of DiPlocket Limeted that is regulated by the Financial Conduct Authority as an Electronic Money Institution (EMI) with registration number 900439. |
|              | Copyright © 2023 Global Poyments Solutions E1D), An rights reserved.                                                                                                    |
|              |                                                                                                    |
|              |                                                                                                    |
|              |                                                                                                    |

Verify your email and your phone number! Then move forward to complete your profile before you can complete the final step – Know Your Customer (KYC) verification process.

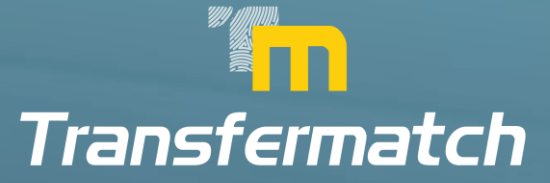

# COMPLETE YOUR PROFILE

| 'n                          |                                          | D - ACCOUNT PROFILE                                                                                                    |                                                                                                    |                                                        |                                                                                          |                            | 19:47 C' 📮 🍥 Test Accou               |
|-----------------------------|------------------------------------------|----------------------------------------------------------------------------------------------------|----------------------------------------------------------------------------------------------------|--------------------------------------------------------|------------------------------------------------------------------------------------------|----------------------------|---------------------------------------|
| HBOARD                      | LAST LOGIN<br>02/10/2023 10:07:09        | IP<br>5.53.241.43                                                                                                    |                                                                                                    | ()                                                     | IDENTIFICATION<br>Not Verified                                                           |                            | WARNING                               |
| Ω,<br>ROFILE<br>¬ <b>∕r</b> | First nome<br>Test                       |                                                                                                    | Lost nome<br>Account                                                                                       |                                                        |                                                                                          |                            | G                                     |
| =>~<br>EPORTS               | Phone<br>+306912567899<br>Address Street | Address Street Number                                                                                                    | Email<br>testaccount@mail.com                                                                              | t/House Number                                         | etc.)                                                                                    |                            |                                       |
| HELP                        | City                                     | Zip                                                                                                    |                                                                                                    | Country                                                | /                                                                                        | ~                          | Fill in all your personal information |
|                             | Birth Date<br>01-01-1970                 | Tax Identification Number                                                                                                    |                                                                                                    | Citizens                                               | ship                                                                                     | ~                          |                                       |
|                             | Occupation ~ Professio                   | on v                                                                                                    | Estate                                                                                                    | ~                                                      | Card Purpose                                                                             | ~                          |                                       |
|                             | Monthly Income v                         | Are you a Politically<br>A politically exposed person (P<br>parliament members, political<br>their family members, and close | Exposed Person (PEF<br>EP) is an individual with a high<br>party members etc.), or someor<br>e associates. | P) or a relate<br>profile political<br>ne who has been | tive of a PEP?<br>i role (heads and government mem<br>n entrusted with a prominent publi | v<br>bers,<br>c functions, |                                       |

Complete all the required information in every field before you can move forward to the KYC verification process!

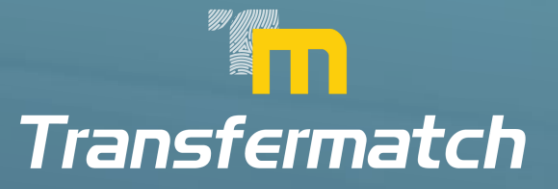

## **PROFILE PREFERENCES**

| Transfermatch                                                                                        |                                                                                                    | 19:15 C* 🗘 🛞 T                                                                                                    | Test A |
|----------------------------------------------------------------------------------------------------|----------------------------------------------------------------------------------------------------|----------------------------------------------------------------------------------------------------|--------|
| PREFERENCES                                                                                          |                                                                                                    |                                                                                                    |        |
| Diselay Language                                                                                     |                                                                                                    |                                                                                                    |        |
| English                                                                                              |                                                                                                    | ·                                                                                                    |        |
| Timezone                                                                                             |                                                                                                    |                                                                                                    |        |
| Europe/Sofia                                                                                         |                                                                                                    | v                                                                                                    |        |
|                                                                                                    |                                                                                                    |                                                                                                    |        |
| Theme                                                                                                |                                                                                                    |                                                                                                    |        |
| -9                                                                                                   |                                                                                                    |                                                                                                    |        |
| Two-Foctor Authentication                                                                            |                                                                                                    |                                                                                                    |        |
| Mobile                                                                                               |                                                                                                    |                                                                                                    |        |
| Notifications                                                                                        |                                                                                                    |                                                                                                    |        |
| Disabled<br>Each time you will make transactions via your cards we will inform you to your EmailMabi | e.                                                                                                   | v                                                                                                    |        |
|                                                                                                    |                                                                                                    |                                                                                                    |        |
| CHANGE PASSWORD                                                                                      |                                                                                                    |                                                                                                    |        |
|                                                                                                    |                                                                                                    |                                                                                                    |        |
| Old Password                                                                                         | New Password                                                                                         | 8                                                                                                    |        |
|                                                                                                    | Save                                                                                                 |                                                                                                    |        |
|                                                                                                    | _                                                                                                    |                                                                                                    |        |
|                                                                                                    |                                                                                                    |                                                                                                    |        |
| TransferMatch is the trading name of GPS – "Global Payments Solutions LTD" w                         | to is the programme manager and an authorised Intermediary, acting on behalf of UAB "DiPacket"- a cr | company incorporated in the Republic of Lithuania (company number: 305599375). Is also acting an behalf of DiPocket L | imeted |

You can even check and adjust your account preferences. Choose the language, the time zone and the theme for your account. Very important is the choice of your Authentication method (via Mobile phone or via Authenticator)

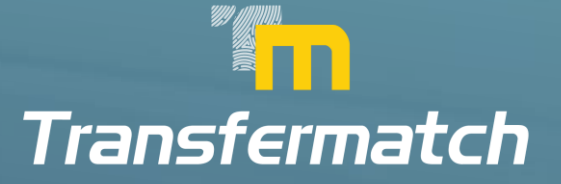

# 2-FA AUTHENTICATOR

|                                                                                                    |   | Transfermatch                                                                                      |                                                                                                    | 1637 😋 📮 🛞 Test Accoun                                                                                                 |
|----------------------------------------------------------------------------------------------------|---|----------------------------------------------------------------------------------------------------|----------------------------------------------------------------------------------------------------|----------------------------------------------------------------------------------------------------|
| Rest   Rest                                                                                                    | m | PREFERENCES                                                                                        | SET UP YOUR NEW TWO-FACTOR AUTHENTICATION                                                                                                    |                                                                                                    |
| <form></form>                                                                                                    |   | Dispity Longuage                                                                                   | You will need to configure two-factor authentication to safely log in to your account.                                                                                                    |                                                                                                    |
| <form></form>                                                                                                    |   | English                                                                                            | 1. AUTHENTICATOR APP                                                                                                    |                                                                                                    |
|                                                                                                    | 0 | Tenezone                                                                                           | Use any authenticator app that you have.                                                                                                    |                                                                                                    |
| <ul> <li>Image: Constraint of the constraint of the constraint of</li></ul> |   | Europe/Safia                                                                                       | If you don't have one installed we can recommend some for you.                                                                                                    |                                                                                                    |
| <b>August 1 Lip: Lip:</b> <                                                                                                    |   | Thereal                                                                                            | Geogle Authenticator     Microsoft Authenticator                                                                                                    |                                                                                                    |
| <form></form>                                                                                                    |   | Light                                                                                              | <ul> <li>Authy</li> </ul>                                                                                                    |                                                                                                    |
| Automatication   Automatication   Autom                                                                                                    | œ |                                                                                                    | 2. SCAN CODE                                                                                                    |                                                                                                    |
|                                                                                                    |   | Two-Factor Authentication                                                                          | Open the dpp, tap the "s" icon, and scan this OR code using your phone's comera.                                                                                                    |                                                                                                    |
|                                                                                                    |   | Authenticator                                                                                      |                                                                                                    |                                                                                                    |
| Dialog   The rate is a wind wind wind wind wind wind wind wind                                                                                                    |   | Notifications                                                                                      |                                                                                                    |                                                                                                    |
|                                                                                                    |   | Disabled                                                                                           |                                                                                                    |                                                                                                    |
|                                                                                                    |   | , Each term you will make thermachines are plant sarely see will inform you to your. EscattMontes. |                                                                                                    |                                                                                                    |
|                                                                                                    |   |                                                                                                    | If you can't access your converts, wantably enter this key.                                                                                                    |                                                                                                    |
|                                                                                                    |   | CHANGE PASSWORD                                                                                    | MVRGEODBGOZDMMZWGE2WKZLEGE4DAZRYMM4GEZTDMMZWIVZVMI2O                                                                                                    |                                                                                                    |
|                                                                                                    |   | Clist Prospected                                                                                   |                                                                                                    |                                                                                                    |
|                                                                                                    |   |                                                                                                    | 3. ENTER VERIFICATION CODE                                                                                                    |                                                                                                    |
|                                                                                                    |   |                                                                                                    | Enter the verification code generated by your app offer you scan the QR code.                                                                                                    |                                                                                                    |
|                                                                                                    |   |                                                                                                    |                                                                                                    |                                                                                                    |
|                                                                                                    |   |                                                                                                    |                                                                                                    |                                                                                                    |
|                                                                                                    |   | Substitution for the feating again of OPU - "dialog Papernit's Substitutes (120" which is          | Close Check Setup                                                                                                    | a Milpublic of LMS-anis promptory matrice: 305/000279] is and acting on bolloff of DMS-kat Constant Matrix<br>(2004)01 |
|                                                                                                    |   |                                                                                                    | Presidential and a second statement and statements and a second statements and a second statement and a second statement and a second sta |                                                                                                    |
|                                                                                                    |   |                                                                                                    |                                                                                                    |                                                                                                    |
|                                                                                                    |   |                                                                                                    |                                                                                                    |                                                                                                    |
|                                                                                                    |   |                                                                                                    |                                                                                                    |                                                                                                    |
|                                                                                                    |   |                                                                                                    |                                                                                                    |                                                                                                    |
|                                                                                                    |   |                                                                                                    |                                                                                                    |                                                                                                    |
|                                                                                                    |   |                                                                                                    |                                                                                                    |                                                                                                    |
|                                                                                                    |   |                                                                                                    |                                                                                                    |                                                                                                    |

You can choose to receive the 2-FA (2 Factor Authentication codes) either via mobile sms or via an Authenticator app that you may have (or you can download in your mobile phone). Please follow the instructions to switch between mobile and Authenticator App.

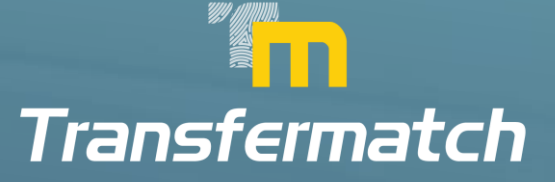

## PROFILE PREFERENCES

Complete all the required information in every field before you can move forward to the KYC verification process!

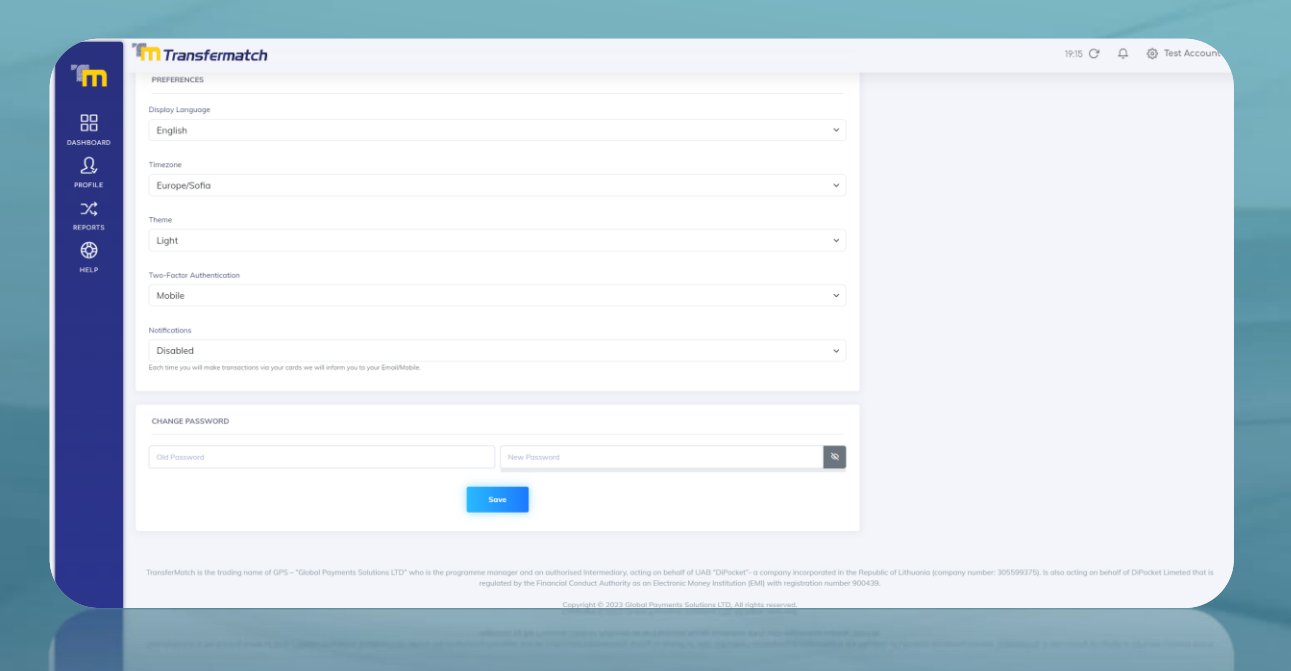

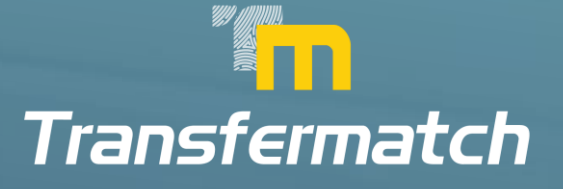

# **PROFILE FIELDS - OCCUPATION**

| Transfermatch                                                                         |        |                |                                                                                                    |                                                                        |                                                                 |                                                                     |                    |                                    |
|---------------------------------------------------------------------------------------|--------|----------------|----------------------------------------------------------------------------------------------------|------------------------------------------------------------------------|-----------------------------------------------------------------|---------------------------------------------------------------------|--------------------|------------------------------------|
| ACCOUNT PROFILE                                                                       | DASHBO | DARD - ACCOUNT | [ PROFILE                                                                                                    |                                                                        |                                                                 |                                                                     |                    |                                    |
| LAST LOGIN<br>02/10/2023 10:55:09                                                     |        |                | IP<br>5.53.241.43                                                                                                    |                                                                        | $\odot$                                                         | IDENTIFICATION<br>Not Verified                                      |                    |                                    |
| First nome<br>Test                                                                    |        |                |                                                                                                    | Last name<br>Account                                                   |                                                                 |                                                                     |                    |                                    |
| Phone<br>+306912567899                                                                |        |                |                                                                                                    | Email<br>testaccount@mail.com                                          |                                                                 |                                                                     |                    |                                    |
| Address Street<br>Address                                                             |        |                | Address Street Number<br>1                                                                                                    | Address Refinement (Floor, Flat<br>Fl. 5                               | (/House Number etc.)                                            |                                                                     |                    | Please proceed to the following st |
| City<br>City                                                                          |        |                | Zip<br>12345                                                                                                    |                                                                        | Greece                                                          |                                                                     | ~                  | Fill in all your personal informed |
| Birth Date<br>01-01-1970                                                              |        |                | Tax Identification Number N/A                                                                                                    |                                                                        | Greece                                                          |                                                                     | ~                  |                                    |
| Occupation                                                                            | ~      | Profession     | ~                                                                                                    | Estate                                                                 | ~                                                               | Card Purpose                                                        | ~                  |                                    |
| Occupation<br>Director / Owner                                                        |        | ~              | Are you a Politically Exp                                                                                                    | osed Person (PEP) or a                                                 | relative of a PEP?                                              |                                                                     | ~                  |                                    |
| Executive<br>Manager<br>EMPLOYEE<br>Self employed<br>Student<br>Retiree<br>Unemployed |        |                | A politically exposed person (PEP) is a members etc.), or someone who has to be a someone who has to be a someone who has to b | an individual with a high profile p<br>eeen entrusted with a prominent | volitical role (heads and gov<br>public functions, their famil) | ernment members, parliament membe<br>members, and close associates. | s, political party |                                    |

Manager EMPLOYEE Self employed Student Retiree Unemployed Complete the Occupation field, choosing from a list of different categories of occupation.

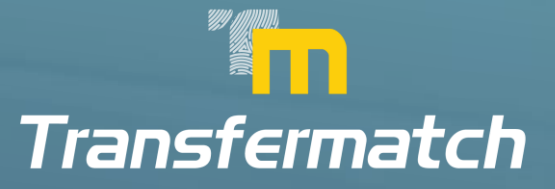

## **PROFILE FIELDS - PROFESSION**

| Transformatch                     |                                                                                                    |                                                                                                    |                                                      |                                                                                                    |                            | 18:18 (*                               |
|-----------------------------------|----------------------------------------------------------------------------------------------------|----------------------------------------------------------------------------------------------------|------------------------------------------------------|----------------------------------------------------------------------------------------------------|----------------------------|----------------------------------------|
| CCOUNT PROFILE                    | DASHBOARD - ACCOUN                                                                                                   | IT PROFILE                                                                                                    |                                                      |                                                                                                    |                            |                                        |
| LAST LOGIN<br>02/10/2023 10:55:09 |                                                                                                    | ₽<br>5.53.241.43                                                                                                    |                                                      | IDENTIFICATION     Not Verified                                                                                               |                            | WARNING                                |
| First name<br>Test                |                                                                                                    |                                                                                                    | Lost name<br>Account                                 |                                                                                                    |                            |                                        |
| Phone<br>+306912567899            |                                                                                                    |                                                                                                    | Email<br>testaccount@mail.com                        |                                                                                                    |                            |                                        |
| Address Street<br>Address         |                                                                                                    | Address Street Number<br>1                                                                                                    | Address Refinement (Floor, Flat)House<br>FL 5        | Number etc.)                                                                                                    |                            | Please proceed to the following steps: |
| City<br>City                      |                                                                                                    | Zp<br>12345                                                                                                    |                                                      | Greece                                                                                                    | ~                          | Fill in all your personal information  |
| Birth Date<br>01-01-1970          |                                                                                                    | Tax Identification Number N/A                                                                                                    |                                                      | Greece                                                                                                    | ~                          |                                        |
| Occupation                        | <ul> <li>Profession</li> </ul>                                                                                       | ~                                                                                                    | Estate                                               | <ul> <li>✓ Card Purpose</li> </ul>                                                                                            | ~                          |                                        |
| Monthly Income                    | Public ser<br>Agricultur<br>Craftwork<br>Arts / Cult<br>Banking /<br>Construct<br>Education<br>Manufact<br>Medical / | vant / Police / Military<br>e<br>/ Trade<br>ure / Sport<br>Insurance / Finance / Auditin<br>on / Publicworks<br>uring / Maintenance<br>Paramedical<br>etw/ Work from home / Hos | or a relat<br>volte political<br>minert public<br>Ig | ive of a PEP?<br>risk theods and government members, policement mem<br>functions, their family members, and close associates. | v<br>bers, political party |                                        |
| PREFERENCES                       | Services /<br>Social Sec                                                                                             | IT<br>urity / NGO<br>/ Elected Member of Parliam                                                                                                    | ent                                                  |                                                                                                    |                            |                                        |
| Jisplay Language                  | Unemploy                                                                                                    | ed                                                                                                    | enc                                                  |                                                                                                    |                            |                                        |
| anat molecte                      | Manufater<br>Manufater<br>Prood Indu<br>Services /<br>Profession<br>Unampion                                         | utrig / Maximityak<br>Seguranikut<br>1919 / Valak Itania Itanie / Hau<br>11<br>1929 / McO<br>Elected Member of Parkan<br>ed                                                     | oituing / Tourner                                    |                                                                                                    |                            |                                        |
|                                   |                                                                                                    |                                                                                                    |                                                      |                                                                                                    |                            |                                        |

Complete the Profession field, choosing from a list of different categories of professions.

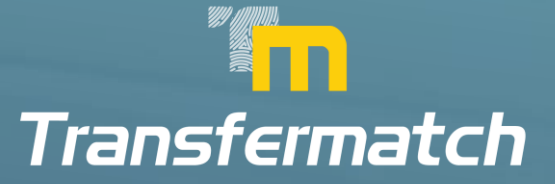

## PROFILE FIELDS - ESTATE

| sfermatch     |        |              |                                                                                                    |                                                                                                    |                                                                |                                                                                   |           |
|---------------|--------|--------------|----------------------------------------------------------------------------------------------------|----------------------------------------------------------------------------------------------------|----------------------------------------------------------------|-----------------------------------------------------------------------------------|-----------|
| NT PROFILE    | DASHBO | ARD - ACCOUN | T PROFILE                                                                                                    |                                                                                                    |                                                                |                                                                                   |           |
| 4<br>10:55:09 |        |              | IP<br>5.53.241.43                                                                                               |                                                                                                    | 0                                                              | IDENTIFICATION<br>Not Verified                                                    |           |
|               |        |              |                                                                                                    | Lost nome<br>Account<br>Emoil                                                                                                    |                                                                |                                                                                   |           |
| •67899<br>et  |        |              | Address Street Number<br>1                                                                                      | Address Refinement (Floor, Flot/Hou<br>Fl, 5                                                                                                    | se Number etc.)                                                |                                                                                   |           |
|               |        |              | Zip<br>12345                                                                                                    |                                                                                                    | Greece                                                         |                                                                                   | *         |
| 70            |        |              | N/A                                                                                                    |                                                                                                    | Greece                                                         |                                                                                   | ~         |
| ition         | ~      | Profession   | ~                                                                                                    | Estate                                                                                                    | ~                                                              | Card Purpose                                                                      | ~         |
| y Income      |        | ~            | Are you a Politically Expo:<br>A politically exposed person (PEP) is an<br>members etc.), or someone who has be | Esotte<br>Less than 20 000 EUR<br>20 000 to 50 000 EUR<br>50 001 EUR to 75 000<br>75 001 EUR to 100 00<br>100 001 EUR to 2500<br>250 001 EUR to 500 0<br>500 001 EUR to 1 000<br>More than 1 000 000 f | 8<br>9 EUR<br>90 EUR<br>900 EUR<br>900 EUR<br>9 000 EUR<br>EUR | animat members, porliament members, political p<br>imembers, and dose associates. | ¥<br>arty |
|               |        |              |                                                                                                    |                                                                                                    | -                                                              |                                                                                   |           |
|               |        |              |                                                                                                    |                                                                                                    |                                                                |                                                                                   |           |

20 001 EUR 10 70 000 EUR 20 001 EUR 10 70 000 EUR 500 001 EUR 10 70 000 EUR 500 001 EUR 10 70 000 EUR 500 001 EUR 10 70 000 EUR Complete the Estate field, choosing from a list of different amounts of funds that you can declare as your estate.

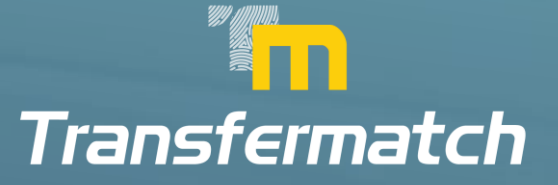

## PROFILE FIELDS - CARD PURPOSE

| ransfermatch                       |                   |                                                                                                    |                                                                                                    |                                                                  |                                                                                                    |                 | 16:49 C                                                                           |
|------------------------------------|-------------------|----------------------------------------------------------------------------------------------------|----------------------------------------------------------------------------------------------------|------------------------------------------------------------------|----------------------------------------------------------------------------------------------------|-----------------|-----------------------------------------------------------------------------------|
| OUNT PROFILE                       | ASHBOARD - ACCOUN | T PROFILE                                                                                                    |                                                                                                    |                                                                  |                                                                                                    |                 |                                                                                   |
| T LOGIN<br>0/2023 10:55:09         |                   | IP<br>5.53.241.43                                                                                             |                                                                                                    | 0                                                                | DENTIFICATION<br>Not Verified                                                                                                    |                 | WARNING                                                                           |
| it name<br>st                      |                   |                                                                                                    | Last name<br>Account                                                                                                    |                                                                  |                                                                                                    |                 |                                                                                   |
| one<br>06912567899<br>dress Street |                   | Address Street Number                                                                                         | Email<br>testaccount@mail.com<br>Address Refinement (Floor, Flat/House N                                                         | iumber etc.)                                                     |                                                                                                    |                 |                                                                                   |
| ldress<br>/<br>/                   |                   | 1<br>Zp<br>12345                                                                                              | Fl. 5                                                                                                    | Greece                                                           |                                                                                                    | ~               | Please proceed to the following steps:<br>• Fill in all your personal information |
| h Date<br>-01-1970                 |                   | Tax Identification Number N/A                                                                                 |                                                                                                    | Greece                                                           |                                                                                                    | ~               |                                                                                   |
| ccupation                          | ✓ Profession      | ~                                                                                                    | Estate                                                                                                    | ~                                                                | Card Purpose                                                                                                    | ~               |                                                                                   |
| onthly income                      | ~                 | Are you a Politically Expo<br>A politically exposed person (PEP) is a<br>members etc.), or someone who has be | sed Person (PEP) or a relativ<br>individual with a high profile political in<br>en entrusted with a prominent public func-<br>ve | ve of a PEP?<br>ole (heads and gover<br>anctions, their family ( | Receive my social welfare paymer<br>Receive my solary<br>Pay my bilis<br>Personal Expenses<br>Send or receive money transfers<br>For use abroad<br>Gaming or Betting on-line<br>Point of Sale purchases | nts<br>activity |                                                                                   |
| NICES                              |                   |                                                                                                    |                                                                                                    |                                                                  | Savings                                                                                                    |                 |                                                                                   |
|                                    |                   |                                                                                                    |                                                                                                    |                                                                  |                                                                                                    |                 |                                                                                   |
|                                    |                   |                                                                                                    |                                                                                                    |                                                                  |                                                                                                    |                 |                                                                                   |

Complete the Card purpose field, choosing from a list of different uses of your account and cards.

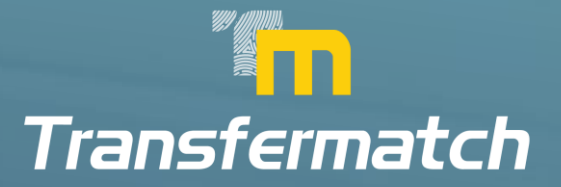

## PROFILE FIELDS – MONTHLY INCOME

|                                                                                                    |                               |                                                                                   | 16                                                                                                    |
|----------------------------------------------------------------------------------------------------|-------------------------------|-----------------------------------------------------------------------------------|----------------------------------------------------------------------------------------------------|
|                                                                                                    |                               |                                                                                   |                                                                                                    |
|                                                                                                    | IDEN     Not 1                | NTIFICATION                                                                       | WARNING                                                                                                    |
| Last name<br>Account                                                                                       |                               |                                                                                   |                                                                                                    |
| Email<br>testaccount@mail.com                                                                              |                               |                                                                                   |                                                                                                    |
| Address Refinement (Floor, Flat/Hous<br>FI, 5                                                              | se Number etc.)               |                                                                                   | Please proceed to the following steps:                                                                                                    |
|                                                                                                    | Greece                        | ~                                                                                 | Fill in all your personal information                                                                                                    |
|                                                                                                    | Greece                        | ~                                                                                 |                                                                                                    |
| ~ Estate                                                                                                   | ~ C                           | Card Purpose v                                                                    |                                                                                                    |
| ally Exposed Person (PEP) or a rela                                                                        | ative of a PEP?               | ~                                                                                 |                                                                                                    |
| on PEP) is an individual with a high profile politic.<br>Is who has been entrusted with a prominent public | cal role (heads and governmer | rt members, politionert members, political party-<br>bbers, and close associates. |                                                                                                    |
|                                                                                                    |                               |                                                                                   |                                                                                                    |
|                                                                                                    |                               |                                                                                   |                                                                                                    |
|                                                                                                    |                               |                                                                                   | Image: Contract of the second second seco |

Complete the Monthly Income field, choosing from a list of different amounts of funds, declaring your monthly income,

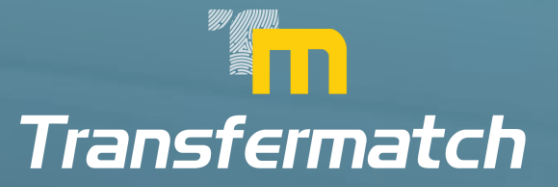

#### PROFILE FIELDS – POLITICAL EXPOSED PERSON (PEP) DECLARATION

| sfermatch                                                                                                    |       |           |       |                                                                                 |                                                                                          |                    |                                       |                |                                        |
|----------------------------------------------------------------------------------------------------|-------|-----------|-------|---------------------------------------------------------------------------------|------------------------------------------------------------------------------------------|--------------------|---------------------------------------|----------------|----------------------------------------|
| INT PROFILE                                                                                                    | DASHB | DARD - AC | COUNT | I PROFILE                                                                       |                                                                                          |                    |                                       |                |                                        |
| IN<br>3 10:55:09                                                                                                    |       |           |       | <b>IP</b><br>5.53.241.43                                                        |                                                                                          | 0                  | IDENTIFICATION<br>Not Verified        |                | WARNING                                |
|                                                                                                    |       |           |       |                                                                                 | Last name<br>Account                                                                     |                    |                                       |                |                                        |
| :567899                                                                                                    |       |           |       |                                                                                 | Email<br>testaccount@mail.com                                                            |                    |                                       |                |                                        |
| reet                                                                                                    |       |           |       | Address Street Number<br>1                                                      | Address Refinement (Floor, Flot/House N<br>Fl. 5                                         | lumber etc.)       |                                       |                | Please proceed to the following steps: |
|                                                                                                    |       |           |       | Zip<br>12345                                                                    |                                                                                          | Greece             |                                       | ~              | Fill in all your personal information  |
| 970                                                                                                    |       |           |       | Tax Identification Number                                                       |                                                                                          | Greece             |                                       | ~              |                                        |
| ation                                                                                                    | ~     | Profe     | ssion | ~                                                                               | Estate                                                                                   | ~                  | Card Purpose                          | *              |                                        |
| ly Income                                                                                                    |       |           | ~     | Are you a Politically Expo                                                      | osed Person (PEP) or a relativ                                                           | ve of a PEP?       |                                       | ~              |                                        |
| ly Income<br>nan 500 EUR<br>JR to 1000 EUR<br>EUR to 1500 EUR<br>EUR to 2000 EUR<br>EUR to 3000 EUR<br>han 3000 EUR |       |           |       | A politically exposed person (PEP) is a<br>members etc.), or someone who has be | n individual with a high profile political r<br>een entrusted with a prominent public fu | ole (heads and gov | erment members, parliament members, y | olitical party |                                        |
|                                                                                                    |       |           |       |                                                                                 |                                                                                          |                    | -                                     |                |                                        |
|                                                                                                    |       |           |       |                                                                                 |                                                                                          |                    |                                       |                |                                        |

Complete the PEP field, declaring whether you are a PEP or you are a relative of a PEP.

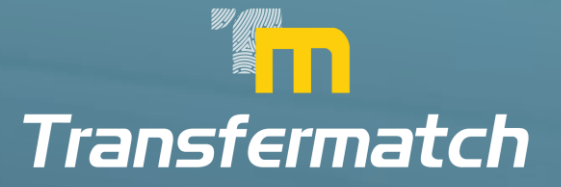

## PROFILE FIELDS – COMPLETED

This is a Completed Profile example. Push the Save button to move forward to the KYC verification process.

| DOUGHT HOTILE DAS                 | HOURD - ACCOUNT PROFILE           |                      |                                       |                                |   |
|-----------------------------------|-----------------------------------|----------------------|---------------------------------------|--------------------------------|---|
| LAST LOGIN<br>02/10/2023 10:55:09 | IP<br>5.53.241.43                 |                      |                                       | IDENTIFICATION<br>Not Verified |   |
| First name<br>Test                |                                   | Last name<br>Account |                                       |                                |   |
| Phone<br>+306912567899            |                                   | Email<br>testaccourt | t@mail.com                            |                                |   |
| Address Street<br>Address         | Address Street                    | Address Refin        | ement (Floor, Flat/House Number etc.) |                                |   |
| City<br>City                      | Zip<br>12345                      |                      | Greece                                |                                | ~ |
| Birth Date<br>01-01-1970          | Tax Identificatio                 | n Number             | Greece                                |                                | ~ |
| Manager                           | <ul> <li>Services / IT</li> </ul> | × 75 001 E           | EUR to 100 000 EUR ~                  | Personal Expenses              | ~ |

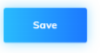

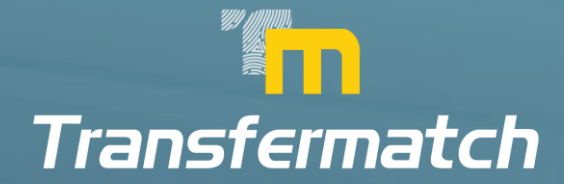

# START OF THE KYC PROCESS

After completing the Profile fields, you must choose if you are a United States resident or not, before starting the KYC process.

|                                                   | IP<br>5.53.241.43                                         |                               | 0          | IDENTIFICATION<br>Not Verified |            | Let's get you ver                                                                                                    |
|---------------------------------------------------|-----------------------------------------------------------|-------------------------------|------------|--------------------------------|------------|----------------------------------------------------------------------------------------------------|
|                                                   | ~                                                         | Last name<br>Account          |            |                                | ~          | Before you start, prepare your identity docur<br>We also require you to agree to the proce                                         |
|                                                   | *                                                         | Email<br>testaccount@mail.com |            |                                | ~          | I'm a resident or live in:                                                                                                    |
|                                                   | Address Street Number     Address Street Number     FI, 5 |                               |            |                                | ~          | <ul> <li>United States of America</li> <li>Other</li> </ul>                                                                        |
|                                                   | ✓ Zip<br>12345                                            | ~                             | ✓ Greece ✓ |                                |            |                                                                                                    |
|                                                   | ✓ Tax Identification Number N/A                           | ~                             | Greece     |                                | <b>√</b> ~ | By selecting agree and continue I agree that I r<br>give my consent to the processing of my perso<br>as described in this Consent. |
| ✓ ∽ Servic                                        | es / IT 🗸 🗸                                               | 75 001 EUR to 100 000 E       | UR 🗸 🗸     | Personal Expenses              | <b>~</b> ~ | AGREE AND CONTINU                                                                                                    |
| 0 EUR 🗸 🗸 No, I am not a PEP or a relative of PEP |                                                           |                               |            |                                | <b>√</b> ~ |                                                                                                    |

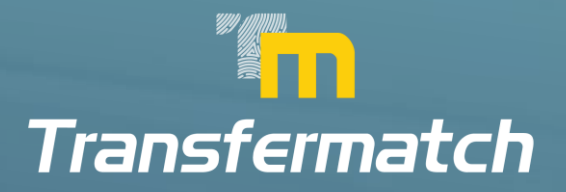

### KYC PROCESS - PROOF OF IDENTITY (POI)

| LAST LOGIN                  |       | P                                |                                                                                                    | 6           | IDENTIFICATION    |            |                                                                                               |
|-----------------------------|-------|----------------------------------|----------------------------------------------------------------------------------------------------|-------------|-------------------|------------|-----------------------------------------------------------------------------------------------|
| 02/10/2023 10:55:09         |       | 5.53.241.43                      |                                                                                                    |             | Not Verified      |            | Identity document before                                                                      |
| first room<br>Test          |       | ~                                | Account                                                                                                    |             |                   | ~          |                                                                                               |
| Phone<br>+306912567899      |       | ~                                | first<br>testaccount@mail.com                                                                                                    |             |                   | ~          | IDENTITY DOCUMENT                                                                             |
| Address lineet<br>Address   | ~     | Address Direct Harrise           | Addition Parlowered (Fine: Parl/House Harder<br>FL S                                                                                                    | (41L)       |                   | ~          | Select issuing country                                                                        |
| City City                   | ~     | 7e<br>12345                      | ~                                                                                                    | Greece      |                   | <b>√</b> ~ | III Greece                                                                                    |
| Birth Don:<br>01-01-1970    | ~     | Tax identification Humber<br>N/A | ~                                                                                                    | Greece      |                   | <b>~</b> ~ | Choose your document type     O Driver's license     O ID card     O Residence permit         |
| Manager                     | 🗸 🗸 🖌 | <b>v</b> •                       | 75 001 EUR to 100 000 EUR                                                                                                    | <b>~</b> ~) | Personal Expenses | ¥ *        | Take a photo of your passport. The photo should be:                                           |
| 2001 EUR to 3000 EUR        | × ~   | No, I am not a PEP or a relati   | ve of PEP                                                                                                    |             |                   | <b>~</b> ~ | <ul> <li>bright and clear.</li> <li>all cerners of the document should be visible.</li> </ul> |
| PREFERENCES                 |       |                                  | eve and a second second s |             |                   |            |                                                                                               |
| Display Language<br>English |       |                                  |                                                                                                    |             |                   | ~          | Linked document *                                                                             |
| Constants.                  |       |                                  |                                                                                                    |             |                   |            | options document                                                                              |
| Europe/Sofia                |       |                                  |                                                                                                    |             |                   | · •        |                                                                                               |
| Deme                        |       |                                  |                                                                                                    |             |                   |            | Continue on phone                                                                             |
| Light                       |       |                                  |                                                                                                    |             |                   | ~          | 100                                                                                           |
| Two-Factor Authentication   |       |                                  |                                                                                                    |             |                   |            | HEAT >                                                                                        |
| Mobile                      |       |                                  |                                                                                                    |             |                   | ~          | · A sumsub                                                                                    |
| moduc                       |       |                                  |                                                                                                    |             |                   |            | M. manage                                                                                     |
|                             |       |                                  |                                                                                                    |             |                   |            |                                                                                               |
| Profes                      |       |                                  |                                                                                                    |             |                   |            |                                                                                               |
|                             |       |                                  |                                                                                                    |             |                   |            |                                                                                               |
|                             |       |                                  |                                                                                                    |             |                   |            |                                                                                               |

The first step of the KYC process is to provide us with a Proof of Identity document (POI). This can be your passport, your identity card, your driving license or your residence permit. You can upload the document either via your computer or via your mobile phone, through which you can complete the whole KYC process.

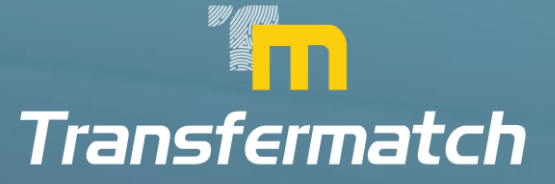

## KYC PROCESS – LIVENESS CHECK

| Transfermatch              |                       |                                  |                                              |              |                                |   | 07:36 C 🗜                                                                                              | mo         |
|----------------------------|-----------------------|----------------------------------|----------------------------------------------|--------------|--------------------------------|---|----------------------------------------------------------------------------------------------------|------------|
| OUNT PROFILE               | DASHBOARD - ACCOUNT P | ROFILE                           |                                              |              |                                |   |                                                                                                    | ca         |
| T LOGIN<br>0/2023 11:49:43 |                       | IP<br>5.53.241.43                |                                              | 0            | IDENTIFICATION<br>Not Verified |   |                                                                                                    | <b>CIS</b> |
| it nome<br>st              |                       |                                  | Last nome<br>Account                         |              |                                |   | SELFIE                                                                                                 |            |
| one<br>06912567899         |                       |                                  | Email<br>testaccount@mail.com                |              |                                |   | Face the camera. Ensure your face is within the fra<br>Then, slowly turn your head around in a circle. |            |
| dress Street<br>Idress     |                       | Address Street Number<br>1       | Address Refinement (Floor, FlotHouse<br>FL 5 | Number etc.) |                                |   |                                                                                                    |            |
| y<br>by:                   |                       | <sup>20</sup><br>12345           |                                              | Greece       |                                | ~ |                                                                                                    | -          |
| th Date<br>I-01-1970       |                       | Tax identification Number<br>N/A |                                              | Greece       |                                | * |                                                                                                    |            |
| lanager                    | ← Services / IT       | •                                | 75 001 EUR to 100 000                        | EUR ~        | Personal Expenses              | ~ |                                                                                                    |            |
| 001 EUR to 3000 EUR        | ~                     | No, I am not a PEP or a re       | lative of PEP                                |              |                                | ~ |                                                                                                    |            |
|                            |                       | Se                               | ive                                          |              |                                |   | ar continue on shone<br>River sumsub                                                                   |            |
| EPEHENCES                  |                       |                                  |                                              |              |                                | Y |                                                                                                    |            |
| LINDACE2                   |                       |                                  |                                              |              |                                |   |                                                                                                    |            |
|                            |                       |                                  |                                              |              |                                |   |                                                                                                    |            |
|                            |                       |                                  |                                              |              |                                |   |                                                                                                    |            |
|                            |                       |                                  |                                              |              |                                |   |                                                                                                    |            |
|                            |                       |                                  |                                              |              |                                |   |                                                                                                    |            |
|                            |                       |                                  |                                              |              |                                |   |                                                                                                    |            |
|                            |                       |                                  |                                              |              |                                |   |                                                                                                    |            |
|                            |                       |                                  |                                              |              |                                |   |                                                                                                    |            |
|                            |                       |                                  |                                              |              |                                |   |                                                                                                    |            |
|                            |                       |                                  |                                              |              |                                |   |                                                                                                    |            |

The Liveness check can be done eiter on your computer (using the computer's camera) or on your mobile phone. You will be asked to do some movements with your face while you look to the camera (circular movements, closer and longer distance photos etc.)

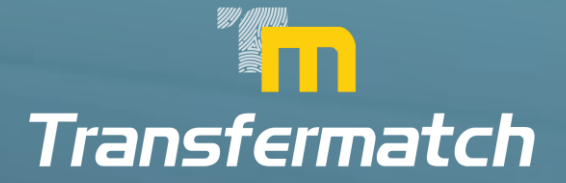

#### KYC PROCESS – PROOF OF ADDRESS (POA)

| Transfermatch                   | 5.53.241.48                                                                    |                                                                                           | Not Verifie                                                             | d                                                            |                                                        |                                         | 05:22 C                                                       |
|---------------------------------|--------------------------------------------------------------------------------|-------------------------------------------------------------------------------------------|-------------------------------------------------------------------------|--------------------------------------------------------------|--------------------------------------------------------|-----------------------------------------|---------------------------------------------------------------|
| Pirst nome<br>Test              |                                                                                | Last name<br>Account                                                                      |                                                                         |                                                              |                                                        |                                         |                                                               |
| Phone<br>+306912567899          |                                                                                | Email<br>testaccount@mail.com                                                             |                                                                         |                                                              |                                                        | PROOF OF                                | RESIDENCE                                                     |
| Address Street<br>Address       | Address Street Number<br>1                                                     | Address Refinement (Floor, Flot/House<br>FL 5                                             | Number etc.)                                                            |                                                              | We a                                                   | ccept:                                  | We don't accept                                               |
| City<br>City                    |                                                                                | Greece                                                                                    |                                                                         |                                                              | ik statements<br>lity bills (not older than 3 month(s) | Screenshots nonth(s)) Mobile phone bill |                                                               |
| Birth Date<br>01-01-1970        | Tax Identification Number                                                      | Tax Identification Number                                                                 |                                                                         |                                                              | <ul> <li>Int</li> <li>bil</li> </ul>                   | smet/cable TV/house phone line<br>s     | <ul> <li>Medical bills</li> <li>Receipts for purch</li> </ul> |
| Manager 🗸 Service               | → • Co                                                                         | uncil tax bills                                                                           | <ul> <li>Insurance statem</li> </ul>                                    |                                                              |                                                        |                                         |                                                               |
| 2001 EUR to 3000 EUR            | 2001 EUR to 3000 EUR V No, I am not a PEP or a relative of PEP                 |                                                                                           |                                                                         |                                                              |                                                        |                                         |                                                               |
|                                 | A politically exposed person (PEP) is a<br>members etc.), or someone who has b | n individual with a high profile political re<br>een entrusted with a prominent public fu | ole (heads and government member<br>unctions, their family members, and | rs, parliament members, political party<br>close associates. |                                                        |                                         |                                                               |
| PREFERENCES<br>Display Language |                                                                                | iave                                                                                      |                                                                         |                                                              |                                                        | Upload d                                | Jocument *                                                    |
| English                         |                                                                                |                                                                                           |                                                                         |                                                              | ~                                                      | Cont                                    | inue on phone                                                 |
| Timezone                        |                                                                                |                                                                                           |                                                                         |                                                              |                                                        |                                         |                                                               |
| Europe/Sofia                    |                                                                                |                                                                                           |                                                                         |                                                              | ~                                                      | < BACK                                  | NEXT >                                                        |
|                                 |                                                                                |                                                                                           |                                                                         |                                                              |                                                        |                                         |                                                               |
|                                 |                                                                                |                                                                                           |                                                                         |                                                              |                                                        |                                         |                                                               |
|                                 |                                                                                |                                                                                           |                                                                         |                                                              |                                                        |                                         |                                                               |
|                                 |                                                                                |                                                                                           |                                                                         |                                                              |                                                        |                                         |                                                               |
|                                 |                                                                                |                                                                                           |                                                                         |                                                              |                                                        |                                         |                                                               |
|                                 |                                                                                |                                                                                           |                                                                         |                                                              |                                                        |                                         |                                                               |

Finally, you must upload (either via your PC or your mobile phone) a POA document that must be within the last 3 months. All the accepted and non-accepted documents are described. Please make sure that you will upload a PDF file or a photo of the document and NOT a screenshot of your PC or mobile phone. Screenshots are not accepted.

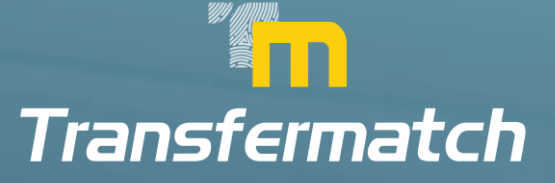